## Passos para realizar as inscrições e concorrer a uma vaga de monitoria/tutoria

1. Primeiramente, é necessário realizar o cadastro no sistema preenchendo o formulário do link: https://ud.arapiraca.ufal.br/cadastro\_monitoria

| ome completo   |                                     | Matrícula             |                                          |
|----------------|-------------------------------------|-----------------------|------------------------------------------|
| CPF            |                                     | RG                    |                                          |
| E-mail         |                                     | Celular<br>(Whatsapp) | Usado para criação de grupo de monitoria |
| outro telefone |                                     | Campus                |                                          |
| Polo           |                                     | Curso                 |                                          |
| Senha          | Mais de 8 digitos, números e letras | Confirmar senha       |                                          |
| Senha          | Mais de 8 digitos, números e letras | Confirmar senha       |                                          |

2. Com o cadastro realizado, realize login clicando no botão "Acesse o sistema" da tela anterior.

| Universidade Digital |
|----------------------|
| Nome de usuário      |
|                      |
| Senha                |
|                      |
| Iniciar sessão       |
| Repor senha          |
| Gerir bases de dados |
|                      |

3. Clicando no menu "Monitoria" e no submenu "Processos Seletivos", aparece a listagem dos processos seletivos.

| D<br>D<br>D<br>igital                                | idade                  |              |                       |                    |                        | Diogo Teste |
|------------------------------------------------------|------------------------|--------------|-----------------------|--------------------|------------------------|-------------|
| Núcleo<br>Monitoria<br>Processos Seletivos           | Processos Seletivos    |              | Q                     |                    | 1-1 de 1               |             |
| Minhas Inscrições<br>Monitores/Tutores<br>> Discente | Nome     TESTE SELEÇÃO | Data Inicial | Data Final 20-06-2018 | Semestre<br>2018.1 | Status<br>Em Andamento |             |
|                                                      |                        |              |                       |                    |                        |             |
|                                                      |                        |              |                       |                    |                        |             |

4. Clicando no processo seletivo desejado, é possível visualizar os documentos anexados, as disciplinas cadastradas e os critérios avaliativos adotados.

| D Univers                                | idade           |                                |               |               |              |                 | Dio        |
|------------------------------------------|-----------------|--------------------------------|---------------|---------------|--------------|-----------------|------------|
| Núcleo<br>Monitoria                      | Processos S /   | TESTE SELEÇÃO                  |               |               |              |                 |            |
| Processos Seletivos<br>Minhas Inscrições | Inscrever       |                                |               |               | Novo         | Em Andamento    | Encerrado  |
| <ul> <li>Discente</li> </ul>             | Nome            | TESTE SELEÇÃO                  |               |               |              |                 |            |
| Documentos                               | Data Inicial    | 20-05-2018                     | Dat           | a Final       | 20-06-2018   |                 |            |
|                                          | Semestre        | 2018.1                         | Bol           | sa (R\$)      | 400,00       |                 |            |
|                                          | Anexos Disc     | iplinas Critérios Avaliativos  |               |               |              |                 |            |
|                                          | Disciplina      |                                | Curso         | Orientador    |              | Data Inicial    | Data Final |
|                                          | NOCOES DE MATER | MATICA E ESTATISTICA (GEST004) | ADMINISTRAÇÃO | ADEMÁRIA APAI | RECIDA DE SO | OUZA 07-07-2018 | 29-10-2018 |
|                                          | INTRODUCAO A AD | MINISTRACAO (GEST001)          | ADMINISTRAÇÃO | MARIA AMÉLIA  | JUNDURIAN C  | ORÁ 07-07-2018  | 29-10-2018 |
|                                          |                 |                                |               |               |              |                 |            |

5. Clicando no botão "Inscrever", aparecerá a tela abaixo, que deve ser preenchida para a realização da inscrição. Os arquivos enviados devem ser imagens ou PDF's.

|                                                                                          | ersidade                              |               |            | Diogo Teste 👻 |
|------------------------------------------------------------------------------------------|---------------------------------------|---------------|------------|---------------|
| Núcleo                                                                                   | Inscrição                             |               |            | ×             |
| Monitoria<br>Processos Seletivos<br>Minhas Inscrições<br>Monitores/Tutores<br>* Discente | Dados Pessoa<br>Matrícula<br>WhatsApp | is            | ▼ Discente | Encerrado     |
| Documentos                                                                               | Anexos                                |               |            |               |
|                                                                                          | CPF                                   | Selecionar    |            |               |
|                                                                                          | RG                                    | Selecionar    |            |               |
|                                                                                          | Hist. Analítico                       | Selecionar    |            |               |
|                                                                                          | Certidão de Vínculo                   | Selecionar    |            | 034           |
|                                                                                          | Inscrição                             |               |            |               |
|                                                                                          | Processo Seletivo                     | TESTE SELEÇÃO | Modalidade |               |
|                                                                                          | Turno                                 |               | ▼ Bolsista |               |
|                                                                                          | Inscrever ou Car                      | icelar        |            |               |
|                                                                                          |                                       |               |            |               |

6. Clicando em "Minhas Inscrições", é possível visualizar as inscrições que você realizou. Clicando em uma inscrição, são mostradas algumas informações, como a *média* obtida e *status* em relação àquela inscrição.

| Nucleo Minitoria Processos Seletivos Minhas Inscrições Discente Documentos Matr Celu Tele Curs CPF Da Proc                                   | Inhas Insc / D<br>Dados Pessoais<br>Iatricula<br>elular<br>elefone<br>urso<br>PF<br>Dados da Inscri | Diogo Teste (Matrícula: 12111614)<br>S<br>12111614<br>(99) 9 9999-9999<br>ADMINISTRAÇÃO<br>Download Normas Complementares - Monitoria<br>-2018.1 - Campus Arapiraca.pdf | Discente<br>WhatsApp<br>E-mail<br>Hist. Analítico<br>RG | Diogo Teste<br>(99) 9999-9999<br>@gmail<br>Download Norms<br>-2018.1 - Campu<br>Download Norms<br>-2018.1 - Campu | Em Análise Conclu<br>.com<br>s Complementares - Monitor<br>s Arapiraca.pdf<br>is Complementares - Monitor | ia.       |
|----------------------------------------------------------------------------------------------------|----------------------------------------------------------------------------------------------------|----------------------------------------------------------------------------------------------------|---------------------------------------------------------|----------------------------------------------------------------------------------------------------|----------------------------------------------------------------------------------------------------|-----------|
| Processos Seletivos<br>Minhas Insorições<br>Monitores/Tutores<br>Discente<br>Documentos<br>Matr<br>Celu<br>Tele<br>Curs<br>CPF<br>Da<br>Proc | Dados Pessoais<br>latricula<br>elular<br>urso<br>PF<br>Dados da Inscri                              | S<br>12111614<br>(99) 9 9999-9999<br>ADMINISTRAÇÃO<br>Download Normas Complementares - Monitoria<br>-2018.1 - Campus Arapiraca.pdf                                      | Discente<br>WhatsApp<br>E-mail<br>Hist. Analitico<br>RG | Diogo Teste<br>(99) 9999-9999<br>@gmail<br>Download Norms<br>-2018.1 - Campu<br>Download Norms<br>-2018.1 - Campu | Em Análise Conclu<br>.com<br>s Complementares - Monitor<br>s Arapiraca.pdf<br>is Complementares - Monitor | ida<br>ia |
| Minhas Inscrições<br>Minhas Inscrições<br>Discente<br>Documentos<br>Documentos<br>Celu<br>Teie<br>Curra<br>CPF<br>Da                         | Dados Pessoais<br>Iatricula<br>elular<br>urso<br>PF<br>Dados da Inscri                              | S<br>12111614<br>(99) 9 9999-9999<br>ADMINISTRAÇÃO<br>Download Normas Complementares - Monitoria<br>-2018.1 - Campus Arapiraca.pdf                                      | Discente<br>WhatsApp<br>E-mail<br>Hist. Analitico<br>RG | Diogo Teste<br>(99) 9999-9999<br>@gmail<br>Download Norms<br>-2018.1 - Campu<br>Download Norms<br>-2018.1 - Campu | Em Análise Conclu<br>.com<br>s Complementares - Monitor<br>s Arapiraca.pdf<br>ss Complementares - Monitor | ida<br>ia |
| Monitores/Tutores Monitores/Tutores Discente Documentos Celu Tele Curra CPF Da Proc                                                          | Dados Pessoais<br>latricula<br>elular<br>urso<br>PF<br>Dados da Inscri                              | S<br>12111614<br>(99) 9 9999-9999<br>ADMINISTRAÇÃO<br>Download Normas Complementares - Monitoria<br>-2018.1 - Campus Arapiraca.pdf                                      | Discente<br>WhatsApp<br>E-mail<br>Hist. Analítico<br>RG | Diogo Teste<br>(99) 9999-9999<br>@gmail<br>Download Norms<br>-2018.1 - Campu<br>Download Norms<br>-2018.1 - Campu | .com<br>s Complementares - Monitor<br>s Arapiraca.pdf<br>is Complementares - Monitor                      | ia.       |
| Discente Da<br>Documentos de la Matr<br>Celu<br>Tele<br>Curs<br>CPF<br>Da<br>Proc                                                            | Dados Pessoais<br>latricula<br>elular<br>urso<br>PF<br>Dados da Inscri                              | S<br>12111614<br>(99) 9 9999-9999<br>ADMINISTRAÇÃO<br>Download Normas Complementares - Monitoria<br>-2018.1 - Campus Arapiraca.pdf                                      | Discente<br>WhatsApp<br>E-mail<br>Hist. Analítico<br>RG | Diogo Teste<br>(99) 9999-9999<br>@gmail<br>Download Norma<br>-2018.1 - Campu<br>Download Norma<br>-2018.1 - Campu | .com<br>is Complementares - Monitor<br>s Arapiraca.pdf<br>is Complementares - Monitor                     | 1a        |
| Documentos Matr<br>Celu<br>Tele<br>Curs<br>CPF<br>Da<br>Proc                                                                                 | latrícula<br>elular<br>urso<br>PF<br>Dados da Inscri                                                | 12111614<br>(99) 9 9999-9999<br>ADMINISTRAÇÃO<br>Download Normas Complementares - Monitoria<br>-2018.1 - Campus Arapiraca.pdf                                           | Discente<br>WhatsApp<br>E-mail<br>Hist. Analítico<br>RG | Diogo Teste<br>(99) 9999-9999<br>@gmail<br>Download Norma<br>-2018.1 - Campu<br>Download Norma<br>-2018.1 - Campu | .com<br>is Complementares - Monitor<br>s Arapiraca.pdf<br>is Complementares - Monitor                     | ia        |
| Celu<br>Tele<br>Curs<br>CPF<br>Da<br>Proc                                                                                                    | elular<br>elefone<br>urso<br>PF<br>Dados da Inscri                                                  | (99) 9 9999-9999<br>ADMINISTRAÇÃO<br>Download Normas Complementares - Monitoria<br>-2018.1 - Campus Arapiraca.pdf                                                       | WhatsApp<br>E-mail<br>Hist. Analifico<br>RG             | (99) 9999-9999<br>@gmail<br>Download Norma<br>-2018.1 - Campu<br>Download Norma<br>-2018.1 - Campu                | .com<br>is Complementares - Monitor<br>s Arapiraca.pdf<br>is Complementares - Monitor                     | la        |
| Tele<br>Curs<br>CPF<br>Da<br>Proc                                                                                                    | elefone<br>urso<br>PF<br>Dados da Inscri                                                            | ADMINISTRAÇÃO<br>Download Normas Complementares - Monitoria<br>-2018.1 - Campus Arapiraca.pdf                                                                           | E-mail<br>Hist. Analítico<br>RG                         | @gmail<br>Download Norma<br>-2018.1 - Campu<br>Download Norma<br>-2018.1 - Campu                                  | .com<br>Is Complementares - Monitor<br>s Arapiraca.pdf<br>Is Complementares - Monitor                     | ia        |
| Curs<br>CPF<br>Da<br>Proc                                                                                                    | urso<br>PF<br>)ados da Inscri                                                                       | ADMINISTRAÇÃO<br>Download Normas Complementares - Monitoria<br>-2018.1 - Campus Arapiraca.pdf                                                                           | Hist. Analítico<br>RG                                   | Download Norma<br>-2018.1 - Campu<br>Download Norma<br>-2018.1 - Campu                                            | is Complementares - Monitor<br>s Arapiraca.pdf<br>is Complementares - Monitor                             | ia        |
| CPF<br>Da<br>Proc                                                                                                    | ₽F<br>Dados da Inscri                                                                               | Download Normas Complementares - Monitoria<br>-2018.1 - Campus Arapiraca.pdf                                                                                            | RG                                                      | Download Norma<br>-2018.1 - Campu                                                                                 | s Complementares - Monitor                                                                                | ia        |
| Da                                                                                                    | )<br>ados da Inscri                                                                                 |                                                                                                    |                                                         |                                                                                                    | s Arapiraca.pdf                                                                                           | Id        |
| Proc                                                                                                    |                                                                                                    | Içao                                                                                                    |                                                         |                                                                                                    |                                                                                                    |           |
|                                                                                                    | rocesso Seletivo                                                                                    | TESTE SELEÇÃO                                                                                                    | Modalidade                                              | Monitoria                                                                                                    |                                                                                                    |           |
| Turn                                                                                                    | urno                                                                                                | Matutino                                                                                                    | Bolsista                                                | M                                                                                                    |                                                                                                    |           |
| Dade                                                                                                    | ados Bancários                                                                                      | 001 - Banco do Brasil S.A. (Ag. 1111-1, Ct. 1111                                                                                                    | -1)                                                     |                                                                                                    |                                                                                                    |           |
| Dis                                                                                                    | Disciplinas / Po                                                                                    | ontuações                                                                                                    |                                                         |                                                                                                    |                                                                                                    |           |
| Dise                                                                                                    | Disciplina                                                                                          |                                                                                                    | Média                                                   | Pontuações                                                                                                    | s Status                                                                                                  |           |
| INT                                                                                                    | NTRODUCAO A ADMIN                                                                                   | NISTRACAO - ADMINISTRAÇÃO                                                                                                    |                                                         | 7,85 (4 registros)                                                                                                | Aprovado(a)                                                                                               |           |
|                                                                                                    |                                                                                                    |                                                                                                    |                                                         |                                                                                                    |                                                                                                    |           |

7. Clicando no botão "Monitores/Tutores", é possível visualizar os monitores e tutores selecionados.

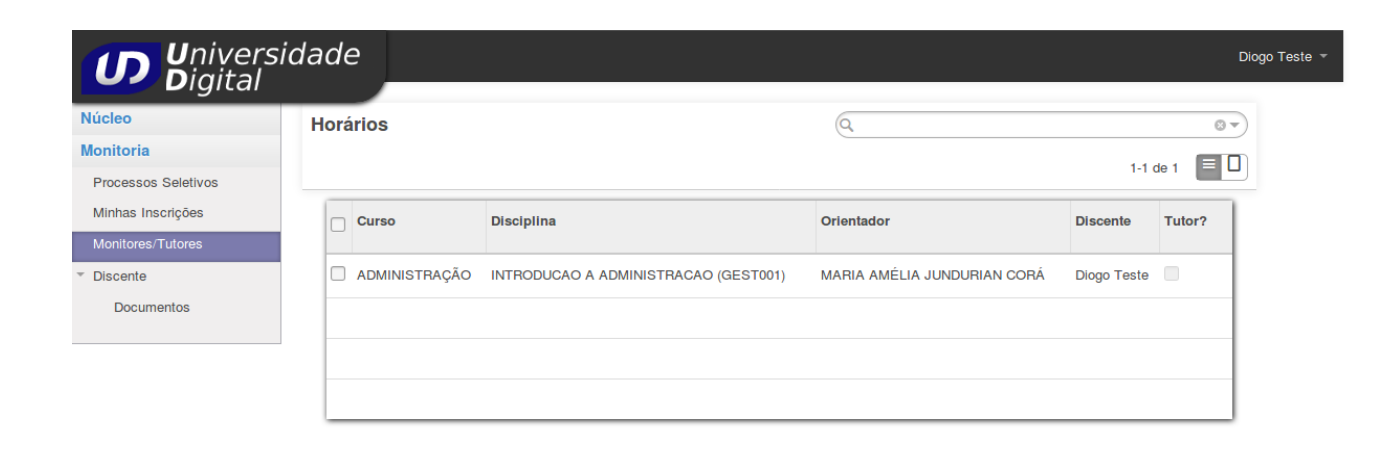